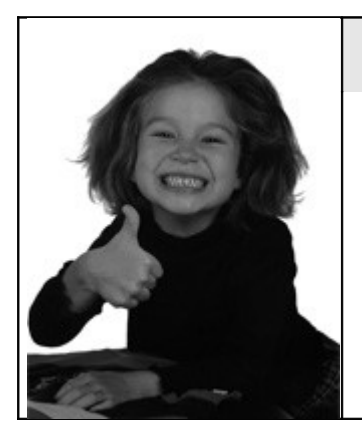

# A scuola di "Faith-K"®

# Creazione di una visita - tipo:

inserimento dei dati auxologici, stampa richieste di accertamenti o farmaci, inserimento di un bilancio di salute, stampa del resoconto finale della visita

> a cura del dott. Giuseppe Marini www.pediatriadifamiglia.it

> > sito web di Faith-K: www.e-shark.it

#### Creare una nuova visita:

Per creare una nuova visita, selezionare il pulsante "Crea visita" della console visita

| Matricola Cognome paziente    | Nome paziente          | 95    | - 03                    |                     |
|-------------------------------|------------------------|-------|-------------------------|---------------------|
| 7 Bologna                     | Giacomo                | ø     | Accettazioni del giorno | Crea <u>v</u> isita |
| Età: 5 anni, 6 mesi, 0 giorni | Consenso: Non registra | to    | Medico di base:         | <u> </u>            |
|                               | * ATTIVITA' SCADUTE (  | IN SC | ADENZAI                 |                     |

Per inserire altezza, peso e circonferenza cranica selezionare la sezione "Rilevazioni":

| ELENCO SEZIONI     Tipi di rilevazione     Valori della rilevazione selezionata       Generale     Tipo     Ak.                                                                                                    | Visita<br>mercoledi 07 marzo 2007                                                 | 11.4.4                                                                                                  | \$ B                          | •• • •   |
|----------------------------------------------------------------------------------------------------|-----------------------------------------------------------------------------------|----------------------------------------------------------------------------------------------------|-------------------------------|----------|
| Rilevazioni       Peso (luj)         Peso (luj)       Circonferenza cranica         Prequenza cardiaca       Pressione arteriosa         Annotazioni       Image: Comparison of the second second | Visita<br>() mercoledi 07 marzo 2007<br>ELENCO SEZIONI<br>Generale<br>Rilevazioni | Tipo<br>Altezza (cm)<br>Peso (kg)<br>Circonferenza cranica<br>Frequenza cardiaca<br>Pressione arteriosa | Valori della rilevazione sele | 2zionata |

**N.B.** Per passare da una rilevazione all'altra è necessario semplicemente utilizzare il tasto <INVIO> o <Enter> della tastiera.Visualizzare e/o stampare "Curve di crescita".

Cliccare su "Curve di crescita" dell'home page della visita o selezionare "Curve di crescita" attraverso l'albero della visita sulla sinistra:

| Matricola Cognome pazier                                                                                               | te Nome pazie                                                                                                    | nte                                                                         |                                                                 |                                                |                                                    |        |  |
|----------------------------------------------------------------------------------------------------|----------------------------------------------------------------------------------------------------|-----------------------------------------------------------------------------|-----------------------------------------------------------------|------------------------------------------------|----------------------------------------------------|--------|--|
| 7 Bologna                                                                                                    | Giacomo                                                                                                    | ø                                                                           | Accettazioni dei                                                | giorno                                         | Crea visita                                        |        |  |
| Età: 5 anni, 6 mesi, 0 giori                                                                                           | Ni Consenso: Non reg<br>▼ ATTIVITA' SCAD                                                                                     | gistrato<br>UTE O IN SCADI                                                  | Medico di base:<br>INZAI                                        |                                                |                                                    | 5      |  |
| BOLOGNA GIACO                                                                                                    | M0                                                                                                    | HOME F                                                                      | PAGE VISITA                                                     |                                                |                                                    |        |  |
| 8-10 Visualizza cartella                                                                                               | a clinica 🔥                                                                                                    | 0                                                                           |                                                                 | 07/03/                                         | 2007 [\                                            | /isita |  |
| © © Gestione visite<br>© © 07/03/2007 •                                                                                | Visita di con                                                                                                    | Modif                                                                       | fica visita                                                     |                                                |                                                    |        |  |
| Patologie                                                                                                    | rescita<br>del paziente<br>farmaci<br>accertamenti                                                                           | Bologna G<br>Nato a CATANIA il 07/09/2001. Residente in via<br>Telefono: 09 |                                                                 |                                                |                                                    |        |  |
| Diete                                                                                                    |                                                                                                    | Branca sp                                                                   | pec. Pedia                                                      | tra di base                                    |                                                    | Sp     |  |
| -III Stampe v                                                                                                    | arie                                                                                                    | Stato visi                                                                  | ta Apert                                                        | a                                              |                                                    | Ti     |  |
| Prestazior<br>Bilanci di<br>Cale Allevazior<br>Sinterventi<br>OV Vaccinazi<br>Farmaci p<br>Cale Farmaci p<br>Risultato | ni<br>salute<br>ii del pazients<br>del pazients<br>chi del pazien<br>ze del pazien<br>inescritti<br>enti prescritti<br>esame | 07/03/200<br>07/03/200<br>07/03/200<br>07/03/200                            | PERCENTILI (U<br>7 Peso<br>7 Altezza<br>7 Circ granica<br>7 BMI | LTIME RIL<br>20 kg<br>108 cm<br>45 cm<br>17,15 | EVAZIONI)<br>50 - 75<br>10 - 25<br>N.D.<br>85 - 95 | N (1   |  |
| - OP Dosi delle                                                                                                    | vaccinazioni                                                                                                    | ( Curve d                                                                   | i crescita                                                      |                                                | -                                                  |        |  |

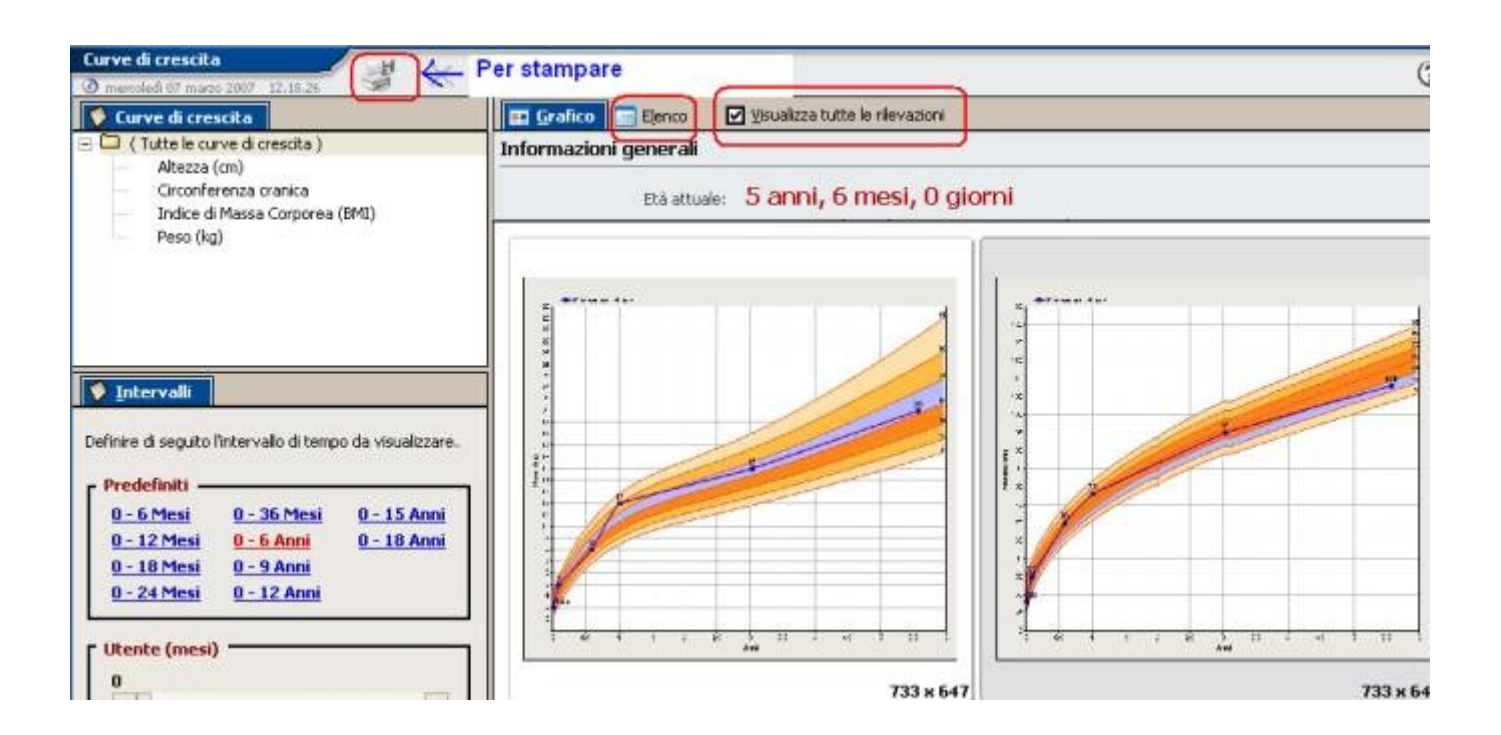

Per stampare cliccare sull'apposito pulsante; utilizzare la scheda "Elenco" per modificare i valori delle rilevazioni (peso, altezza,etc..) precedentemente inseriti o per inserire delle nuove rilevazioni.

#### Stampare "Ricetta accertamenti":

Cliccare su "Nuovo" della sezione "Elenco Accertamenti" presente all'interno dell'home page della visita o selezionare "Richiesta accertamenti" attraverso l'albero della visita sulla sinistra.

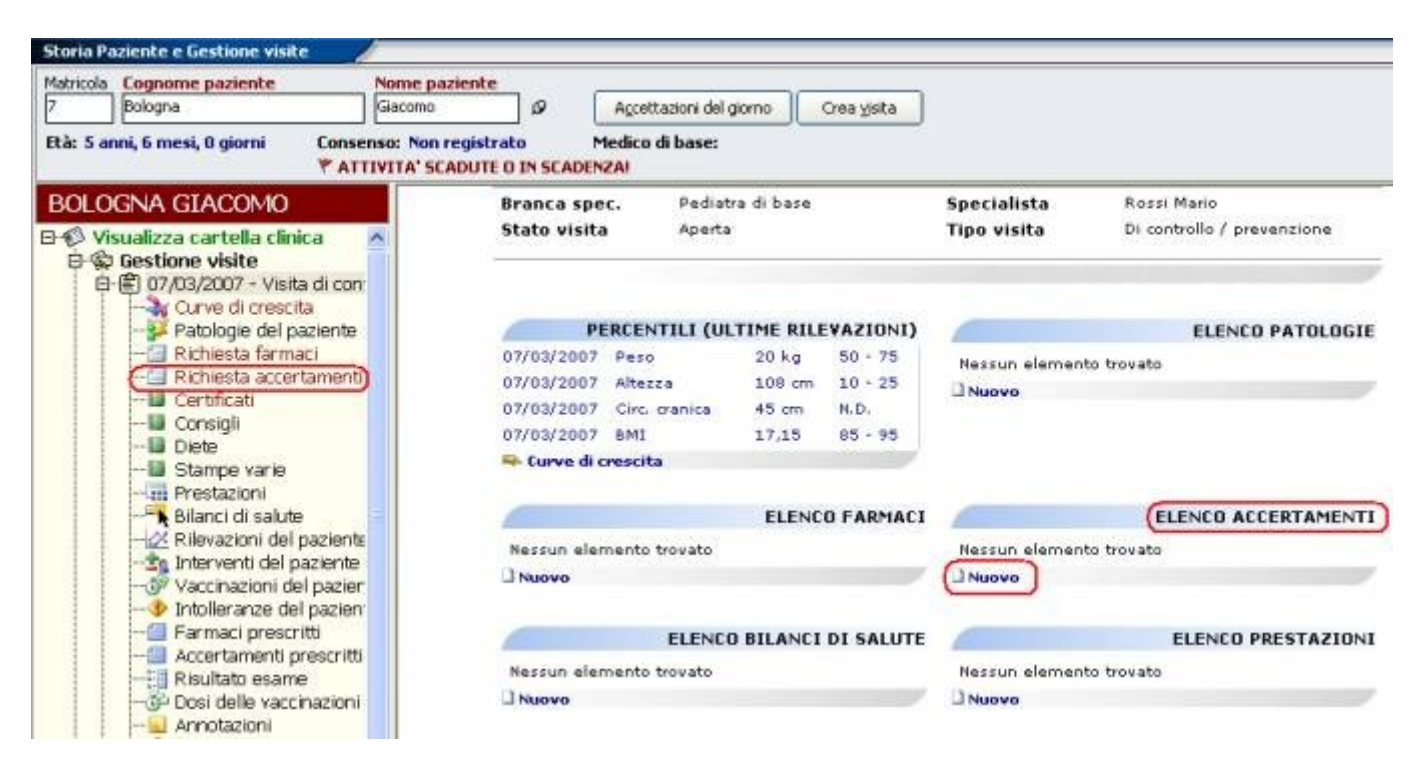

Per inserire una prestazione/esame/visita all'interno della ricetta:

| Ricerca per .              |                 | Indicare            | I valore da ricercare              |                            |                       |  |
|----------------------------|-----------------|---------------------|------------------------------------|----------------------------|-----------------------|--|
| Descrizione                |                 | * anche             | anche                              |                            |                       |  |
| Codice                     | Descrizione     |                     |                                    |                            | Descri                |  |
| NT002                      | ECO ALLE ANCHE  | )                   |                                    | ECO /                      | ALLE ANOH             |  |
| 38.26.2                    | RX DELL'ANOHE   |                     |                                    | RADI                       | OGRAFIA               |  |
|                            |                 |                     |                                    |                            |                       |  |
| ELENCO AC                  | CERTAMENTI IN R | ICETTA              | Agalungi >                         | Aggiungi 1011              | 1>>                   |  |
| ELENCO AD     Accertamento |                 | UCETTA<br>Quantită  | Aggiungi >                         | Aggiungi TUTT<br>Risultato | •<br>Ie>><br>Stato pr |  |
| ELENCO AC Accertamento     | CERTAMENTI IN R | IICETTA<br>Quantită | Aggiungi ><br>Partecipazione spesa | Aggiungi TUTT<br>Risultato | l>><br>Satop          |  |

Indicare nel campo "**Indicare il valore da ricercare** " le "iniziali" della parola più significativa della prestazione che si vuole ricercare e poi cliccare su "Trova ora" o premere il tasto <Invio> o <Enter> della tastiera.

#### Esempi di ricerca:

| Prestazione          | Valore da ricercare |
|----------------------|---------------------|
|                      |                     |
| Ecografia alle anche | anch                |
|                      |                     |
| Visita cardiologia   | cardiolog           |
|                      |                     |
| Emocromo             | emoc                |
|                      |                     |
| Glicemia             | glice               |
|                      |                     |
| Visita oculistica    | oculist             |
|                      |                     |

Una volta individuata la prestazione ricercata, selezionarla con un click di mouse e poi selezionare la voce "Aggiungi" o, in alternativa, fare direttamente doppio click sulla prestazione desiderata.

A questo punto la prestazione verrà riportata nella sezione "Elenco accertamenti in ricetta".

Per inserire invece una prestazione con testo libero cliccare sul bottone "Aggiungi", poi inserire la prestazione nella casella "Prestazioni" ed, infine, cliccare sul pulsante Conferma" ...

| Quantită Codice<br>0,0 | Prestazione<br>Visita oculistica | s                | Stato<br>Da eseguire |
|------------------------|----------------------------------|------------------|----------------------|
| nporta<br>E.O.(        | Totale Importo<br>€ 0,0          | 🗖 Crea risultati |                      |
| isultato               | 6                                | Annotazioni      | 14                   |
|                        |                                  |                  |                      |
| odice eservione Des    | crizione esenzione               |                  | 2                    |
|                        |                                  |                  |                      |
| odice identificativo   | Num. esenzione                   | Te               | o esenzione          |

### Stampare "Ricetta farmaci":

Cliccare su "Nuovo" della sezione "Elenco farmaci" presente all'interno dell'home page della visita o selezionare "Richiesta farmaci" attraverso l'albero della visita sulla sinistra.

| Matricola         Cognome paziente         Nome p           7         Bologna         Giacomo           Età: 5 anni, 6 mesi, 0 giorni         Consenso: Nor                                                                                                    | aziente JP Accettazioni<br>registrato Medico di bas                                                                  | del giorno Crea yisita                                                                                            |                                                  |                                                                     |
|----------------------------------------------------------------------------------------------------|----------------------------------------------------------------------------------------------------|----------------------------------------------------------------------------------------------------|--------------------------------------------------|---------------------------------------------------------------------|
| BOLOGNA GIACOMO                                                                                                    | Branca spec. Pe<br>Stato visita Ap                                                                                   | diatra di base<br>erta                                                                                            | Specialista<br>Tipo visita                       | Rossi Mario<br>Di controllo / prevenzione                           |
| Curve di crescita     Curve di crescita     Patologie del paziente     Curve di crescita     Patologie del paziente     Certificati     Consigli     Consigli     Dete     Stampe varie     Prestazioni     Prestazioni     Rilevazioni del paziente     Vaccinazioni del paziente     Vaccinazioni del pazie | PERCENTILI<br>07/03/2007 Peso<br>07/03/2007 Altezzs<br>07/03/2007 Circ cranic<br>07/03/2007 BMI<br>Curve di crescita | (ULTIME RILEVAZIONI)<br>20 kg 50 · 75<br>108 cm 10 · 25<br>a 45 cm N.D.<br>17,15 85 · 95<br>(ELENCO FARMACI)<br>9 | Nessun elemen<br>Nuovo<br>Nessun elemen<br>Nuovo | ELENCO PATOLOGIE<br>to trovato<br>ELENCO ACCERTAMENTI<br>to trovato |

Per inserire un farmaco all'interno della ricetta:

Indicare nel campo "Indicare il valore da ricercare " le "iniziali" del farmaco che si vuole ricercare e poi cliccare su "Trova ora" o premere il tasto <Invio> o <Enter> della tastiera.

| Ricerca per                   | Indicare il valore da ricercare |        |                  |            |              |        |
|-------------------------------|---------------------------------|--------|------------------|------------|--------------|--------|
| Farmaco                       | • Jaureo                        |        |                  |            | rova ora     |        |
| Farmaco                       | d                               | 1. 1   | Principio attivo | Prezzo     | Prezzo rimb. | Diff.  |
| ALIREOCORT*POM DERM 30G       | С                               | TRIAN  | ICINOLONE/CLOR   | 6,99       |              |        |
| NUREOMICINA*CREMA OFT 3,5G    | C                               | CLOR   | TETRACICLINA CL  | 3,37       |              |        |
| AUREOMICINA*UNG DERM 3% 14,2G | С                               | CLOR   | TETRACICLINA CL  | 7,29       |              |        |
| AUREOMIX*COLL FL 6ML+FL 6ML+C | c                               | CLOR   | TETRACICLINA CL  | 7,55       |              |        |
|                               |                                 |        | - the facetory   |            | American TIP | 1      |
| ELENCO FARMACI IN RICETTA     |                                 | EC     | urvalenti >      | Aggiungi 2 | Aggiangi Tu  | 111.22 |
| Farmaco                       | Qua                             | intita | Partecipazione s | pesa       | Posologia    |        |
|                               |                                 |        |                  |            |              |        |
|                               |                                 |        |                  |            |              |        |

Una volta individuato il farmaco ricercato selezionarlo con un click di mouse e poi selezionare la voce "Aggiungi" o in alternativa, fare direttamente doppio click sul farmaco desiderato.

A questo punto il farmaco verrà riportata nella sezione "Elenco farmaci in ricetta".

Per modificare la quantità agire direttamente sul campo "Quantità" in corrispondenza del farmaco desiderato.

| Ricerca per                    |    |        | Indicare il valore da ri |            |              |                   |
|--------------------------------|----|--------|--------------------------|------------|--------------|-------------------|
| Farmaco                        |    | •      |                          |            |              | <u>I</u> rova ora |
| Farmaco                        | C  |        | Principio attivo         | Prezzo     | Prezzo rimb. | Diff.             |
| ZIMOX*12CPR 1G                 | А  | AM     | OXICILLINA TRIIDRAT      | 04,9       | 4,25         | 0,65              |
| ZIMOX*12CPR SOLUB/MAST 1G      | А  | AM     | OXICILLINA TRIIDRAT      | 05,6       | 4,25         | 1,35              |
| ZIMOX*12CPR SOLUB/MAST 500MG   | А  | AM     | OXICILLINA TRIIDRAT      | O 2,98     | 2,94         | 0,04              |
| ZIMOX*12CPS 500MG              | А  | AM     | OXICILLINA TRIIDRAT      | 0 2,98     | 2,94         | 0,04              |
| ZIMOX*OS GTT 10G/100ML 20ML+FL | С  | AM     | OXICILLINA TRIIDRAT      | O 9,35     |              |                   |
| ZIMOX*OS POLV×SOSP FL 5G/100ML | A  | AM     | OXICILLINA TRIIDRAT      | 03,27      | 2,33         | 0,94              |
| ELENCO FARMACI IN RICETTA      |    |        | Equivalenti > 🛛 A        | .ggiungi > | Aggiungi T   | UTTI >>           |
| Farmaco                        | Qu | antita | à Partecipazione sp      | esa        | Posologia    |                   |
| ZIMOX*12CPR SOLUB/MAST 500MG   |    |        | 1                        |            | No NC        |                   |

Per inserire invece un farmaco con testo libero cliccare sul bottone "Aggiungi", poi inserire il farmaco nella casella "Farmaco" ed, infine, cliccare sul pulsante Conferma".

## Inserire un bilancio di salute:

Cliccare su "Nuovo" della sezione "Elenco bilanci di salute" presente all'interno dell'home page della visita o selezionare "Bilanci di salute" attraverso l'albero della visita sulla sinistra.

| Storia Pa      | ziente e Gestione visite                                                                                                    | 1                                    |                                                                                                    |                                                                                      |                          |                            |
|----------------|----------------------------------------------------------------------------------------------------|--------------------------------------|----------------------------------------------------------------------------------------------------|--------------------------------------------------------------------------------------|--------------------------|----------------------------|
| Matricola<br>7 | Cognome paziente<br>Bologna                                                                                                    | Nome pazient                         | e Agcettazioni del                                                                                                    | giorno Crea yiska                                                                    |                          |                            |
| Età: 5 ar      | nni, 6 mesi, 0 giorni 🛛 Cor<br>🖤                                                                                                   | isenso: Non regis<br>ATTIVITA' SCADU | trato Medico di base:<br>TE O IN SCADENZA!                                                                                |                                                                                      |                          |                            |
| BOLO           | GNA GTACOMO                                                                                                    |                                      |                                                                                                    | reteronot                                                                            | 093333388                |                            |
| ∋ ¢ vi         | sualizza cartella clinica                                                                                                    | -                                    |                                                                                                    |                                                                                      |                          | DATI VISIT                 |
| L W            | Gestione visite<br>企 の7/03/2007 - Visita di r                                                                                      | on l                                 | Branca spec. Pedia                                                                                                    | tra di base                                                                          | Specialista              | Rossi Mario                |
| Ĭ              | Curve di crescita                                                                                                    |                                      | Stato visita Aperta                                                                                                    | 1                                                                                    | Tipo visita              | Di controllo / prevenzione |
|                | Richiesta accertame<br>Certificati<br>Diete<br>Stampe varie<br>Rilanci di salute<br>Rilevazioni del pazie<br>Interventi del pazien | nti<br>Inte<br>te                    | PERCENTILI (U<br>07/03/2007 Pese<br>07/03/2007 Altezza<br>07/03/2007 Circ. cranica<br>07/03/2007 BMI<br>Curve di crescita | LTIME RILEVAZIONI)<br>20 kg 50 - 75<br>108 cm 10 - 25<br>45 cm N.D.<br>17,15 85 - 95 | Nessun elemen<br>DiNuovo | ELENCO PATOLOGIE           |
|                | Vaccinazioni del paz                                                                                                    | ier<br>erv                           |                                                                                                    | ELENCO FARMACI                                                                       |                          | ELENCO ACCERTAMENTI        |
| 11             | Farmaci prescritti                                                                                                    |                                      | Nessun elemento trovato                                                                                                   |                                                                                      | Nessun elemen            | to trovato                 |
|                | Accertamenti prescr                                                                                                    | itti                                 |                                                                                                    |                                                                                      | Nuovo                    |                            |
|                | 😳 Dosi delle vaccinazio<br>Annotazioni                                                                                             | ni                                   | ELENC                                                                                                    | O BILANCI DI SALUTE                                                                  |                          | ELENCO PRESTAZION          |
|                | - 🕼 Allegati                                                                                                    |                                      | Nessun elemento trovato                                                                                                   |                                                                                      | Nessun elemen            | to trovato                 |
| (H)            | 图 07/09/2004 - Visita 3º /<br>图 07/09/2002 - Visita 3º /                                                                           | Ann                                  | Nuovo                                                                                                    |                                                                                      | Nuovo                    |                            |

Cliccare su "Modifica visita" dell'home page della visita:

| HOME PAGE VI                | ISITA                                                                      | Personalizza                                                   |                                                       |  |
|-----------------------------|----------------------------------------------------------------------------|----------------------------------------------------------------|-------------------------------------------------------|--|
|                             | 07/03/2007 [                                                               | Visita di contr                                                | ollo]                                                 |  |
| 📹 Modifica visita           | a                                                                          |                                                                | Aggioma                                               |  |
|                             | Bologi                                                                     | na Giacomo                                                     |                                                       |  |
| Nato a CATA                 | Bologi<br>ANIA il 07/09/2001, Residente ir<br>Telefono                     | na Giacomo<br>n via Via Mantova,18<br>9: 095395566             | - 20100 MILANO (MILANO) -                             |  |
| Nato a CATA                 | Bologi<br>ANIA il 07/09/2001, Residente ir<br>Telefono                     | na Giacomo<br>n via Via Mantova,18<br>0: 095395566             | - 20100 MILANO (MILANO) -<br>DATI VISI                |  |
| Nato a CATA<br>Branca spec. | Bologi<br>ANIA il 07/09/2001, Residente ir<br>Telefono<br>Pediatra di base | na Giacomo<br>n via Via Mantova,18<br>095395566<br>Specialista | - 20100 MILANO (MILANO) -<br>DATI VISI<br>Rossi Mario |  |

Sulla finestra che apparirà cliccare sull'icona di stampa:

| Visita<br>mercoledi 07 marzo 2007 | 12.24.17                                                                                                    | 6 🛃                | S 1                    |                  | ۰ و ک     | MOD                             |
|-----------------------------------|----------------------------------------------------------------------------------------------------|--------------------|------------------------|------------------|-----------|---------------------------------|
| ELENCO SEZIONI                    | Medico Rossi M                                                                                                    | lario              | Branca                 | Pediatra di base |           | •                               |
| Generale                          | Data visita 07/03/                                                                                                    | 2007 🔗 Ogget       | to Visita di controllo |                  |           | ø                               |
| Generale                          | Data visita 07/03/<br>Note paziente<br>Esame obiettivo<br>Valutazione<br>Consigli<br>Note specialista<br>Stato visita<br>Aperta<br>Patologia<br>Stato | 2007 🔊 Oggeti      | prevenzione  Codice    | ema              | Categoria | a         a         a         a |
|                                   | Aperta De<br>Visita spe                                                                                                    | Media<br>scrizione |                        |                  |           |                                 |